## Installeren DBF4all Plug-in op de Azbox

De plug-in is ontwikkeld door het eigen DEV team van DBF4all. Met deze plug-in kun je gemakkelijk allerlei andere plug-in downloaden en installeren op de Azbox.

Zoals onder andere, de nieuwste bèta firmware, de nieuwste Multicas EMU, settinglijsten, plug-in van andere ontwikkelaars, back-ups maken op USB stick van je instellingen, enz. enz. Deze plug-in is steeds in ontwikkeling, en er komen regelmatig nieuwe versies uit, met nieuwe bijgevoegde toepassingen.

Verderop in deze handleiding staat, hoe je steeds de laatste versie van deze plug-in kunt updaten.

Deze gebruiksaanwijzing laat je zien, hoe je gemakkelijk de DBF4all plug-in kunt installeren op je Azbox.

Maar ook de diverse mogelijkheden die deze schitterende plug-in bied.

Als eerste gaan we met de blauwe Home toets op de afstand bediening naar het plug-in menu op de Azbox.

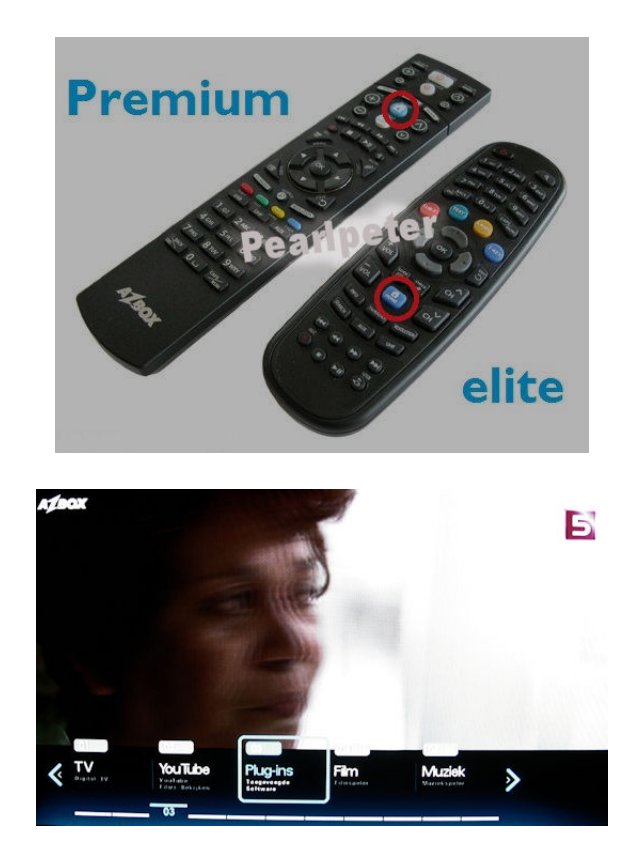

Daar aangekomen druk je op de rode knop van de AB (plugin toevoegen) Met de blauwe knop kun je de server aanpassen waar je de plugin kunt downloaden.

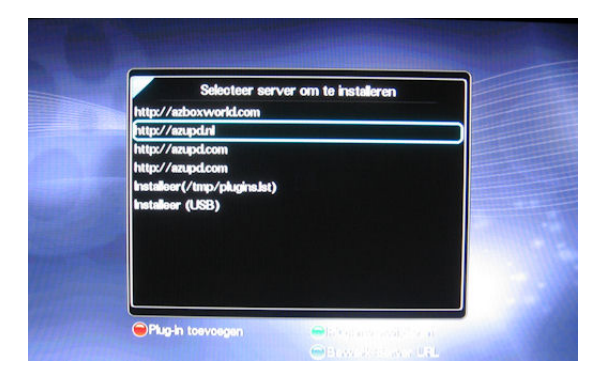

Verander een van de linken naar <u>http://azupd.nl</u> En klik op de OK knop, om naar deze site te gaan. Daar zie je dan de DBF4all plug-in staan.

| OpenXCAS          | g-in om te installeren |  |
|-------------------|------------------------|--|
| dbf4all<br>iradio |                        |  |
|                   |                        |  |
|                   |                        |  |
|                   |                        |  |

Selecteer deze en de plug-in zal gedownload worden op de Azbox.

| Selecteer plug-in om te inst          | laleren |
|---------------------------------------|---------|
| OpenXCAS                              |         |
| iradio                                |         |
| Informatie                            |         |
| Plug-in installatie voltooid.         |         |
| C C C C C C C C C C C C C C C C C C C |         |
|                                       |         |
|                                       |         |
|                                       |         |

In het beeld is te zien, dat de installatie voltooid is.

Druk nu even op de return knop van de AB, en je ziet dan dat de DBF4all plug-in, in het plugin menu staat.

| dbf4al   |  |  |
|----------|--|--|
| OpenXCAS |  |  |
|          |  |  |
|          |  |  |
|          |  |  |
|          |  |  |

Klik DBF4all aan, en het volgende beeld zal te voorschijn komen.

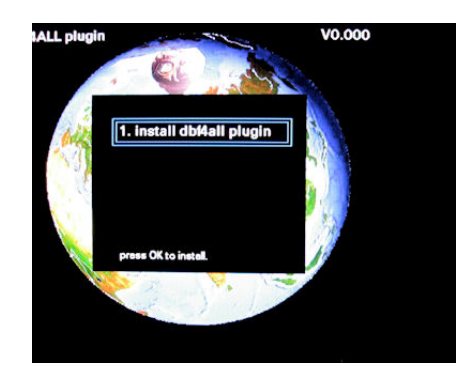

Druk op OK, en de laatste nieuwe versie zal gedownload worden op de Azbox.

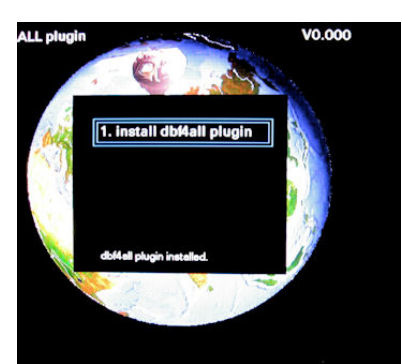

Onderin zie je dan als de plug-in geïnstalleerd is.

Het beste kun je dan een keertje een reboot uitvoeren op de Azbox.

Als je dan weer naar het plug-in menu gaat, en je kiest daar DBF4all plug-in, zie je onderstaand beeld.

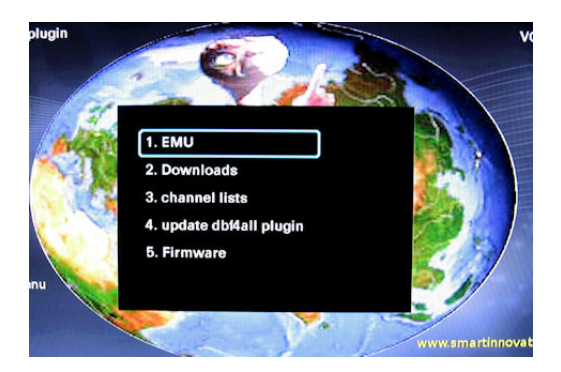

Met de optie (1) EMU, kun je weer verschillende opties kiezen, zoals een EMU selecteren.

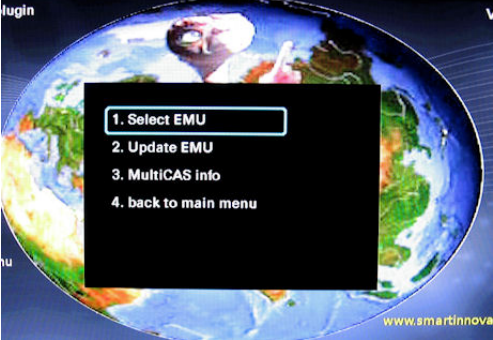

Of de laatste nieuwe MULTICAS emu downloaden en installeren (2).

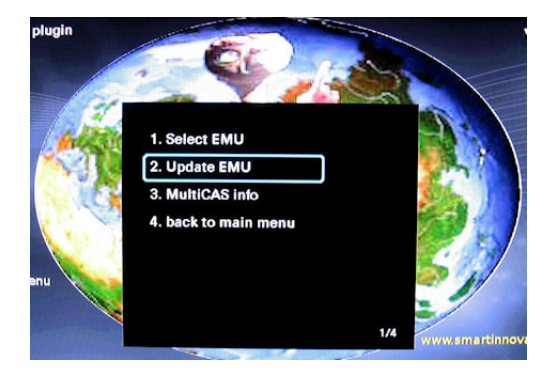

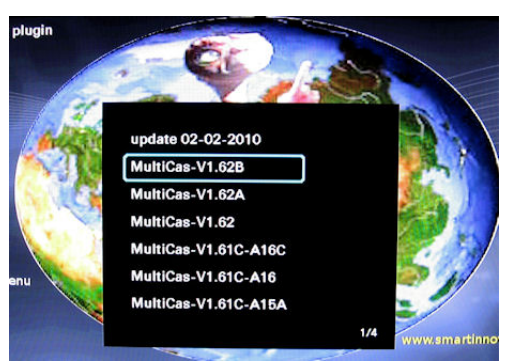

Of ook informatie opvragen van de MULTICAS EMU (3).

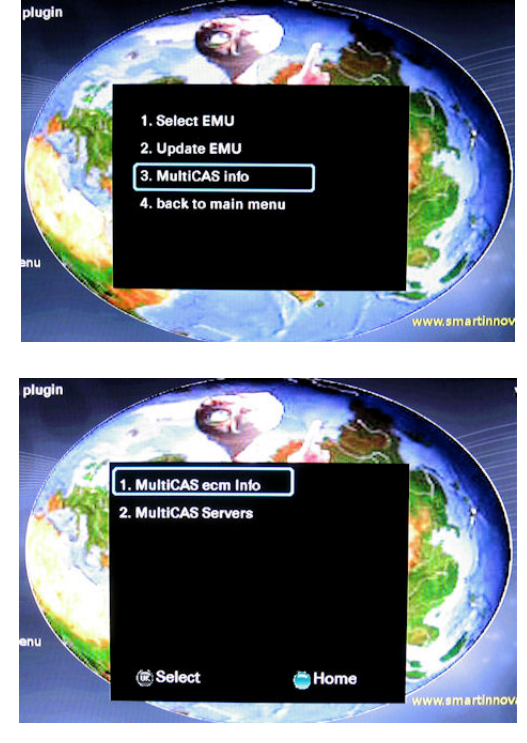

Met optie (2) Downloads in het hoofd menu, kun je andere plug-in downloaden en automatisch laten installeren.

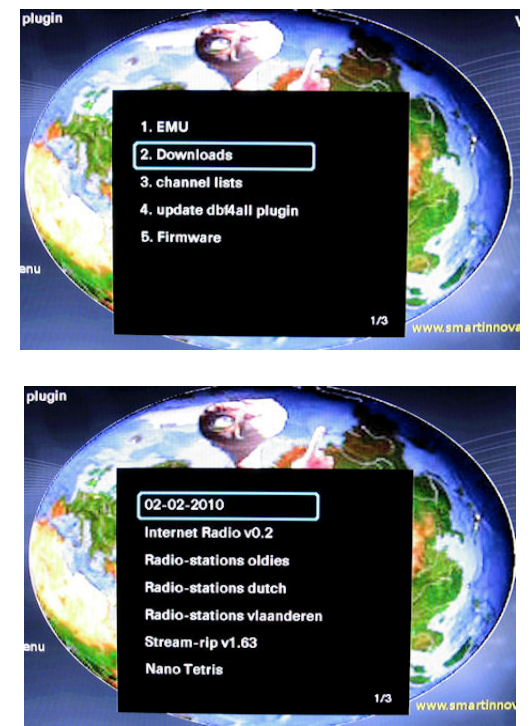

- Met de rechter navigatie toets op de AB, kun je hier nog verder doorbladeren, voor nog meer downloads.
  - Met optie (3) channe<u>l lists, kun je diverse settinglijsten inst</u>alleren op de Azbox.

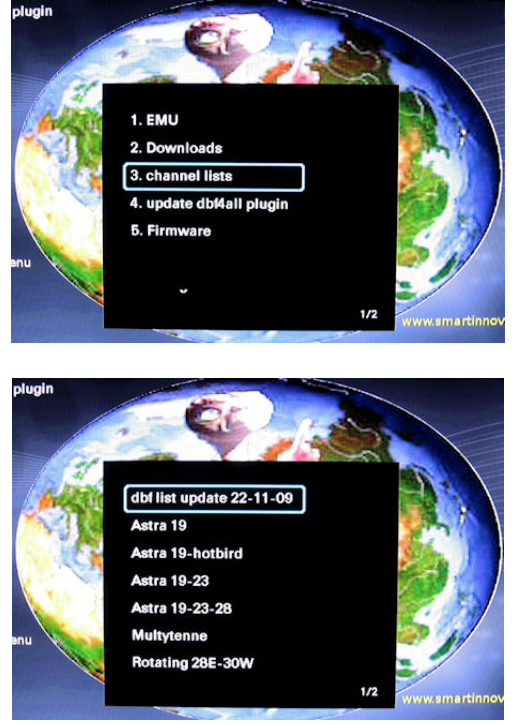

Met optie (4), kun je steeds de laatste nieuwe DBF4ALL plug-in downloaden, als die beschikbaar is.

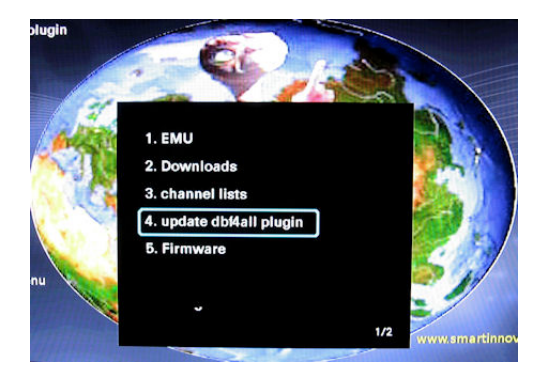

Met optie (5) kun je steeds de laatste nieuwe Beta Firmware installeren op de Azbox. Let wel op, dat er <u>dan wel een USB stick in de Azbox</u> aanwezig moet zijn.

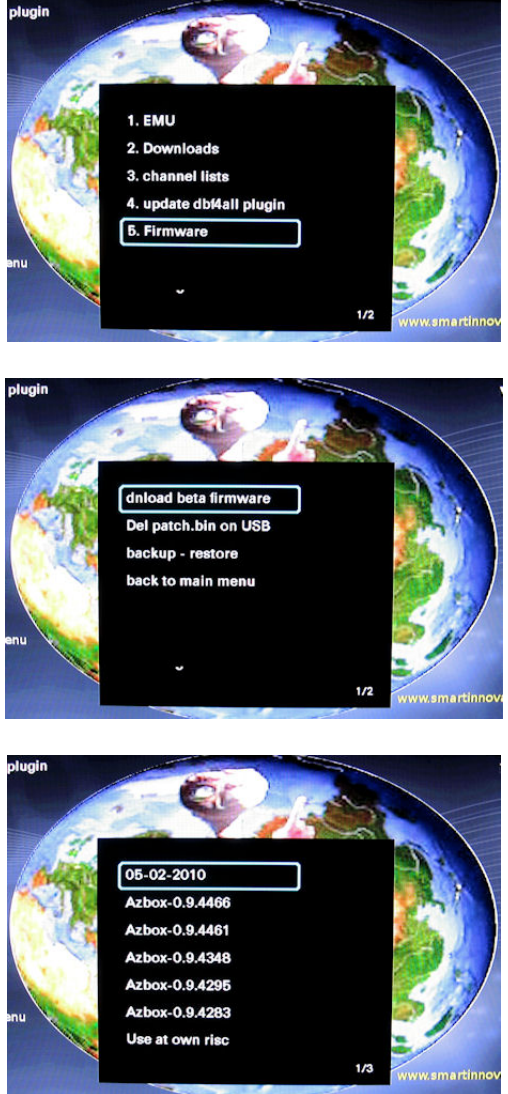

De nieuwe Firmware, kan dan volgens de normale manier via de USB stick geïnstalleerd worden.

Hoe dit moet, wordt in een andere gebruik aanwijzing al uitgelegd.

Verwijder wel eerst even de oude Firmware die eventueel op de USB stick aanwezig is, met deze optie.

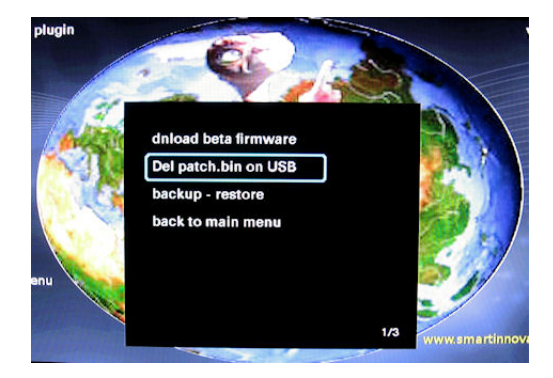

Maar voordat je een nieuwe Firmware op de Azbox zet, kun je ook eerst van al je instellingen en settingslijst een backup maken op de USB stick, zodat je niet alles opnieuw hoeft in te

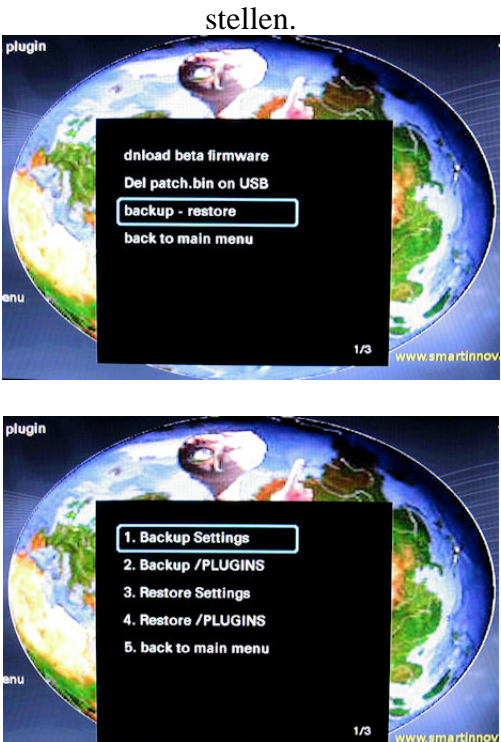

En als de nieuwe firmware er op staat, kun je deze backup weer terug zetten. (Lekker gemakkelijk He)

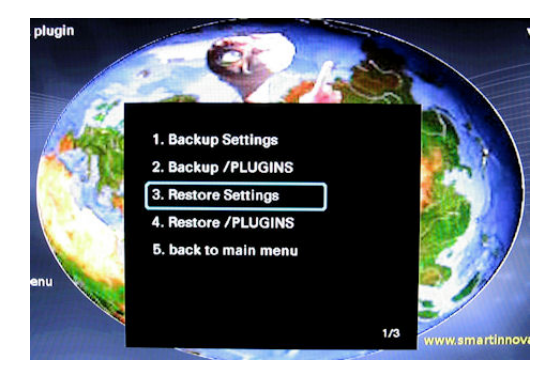

Met de optie (5), kom je weer terug in het hoofdmenu.

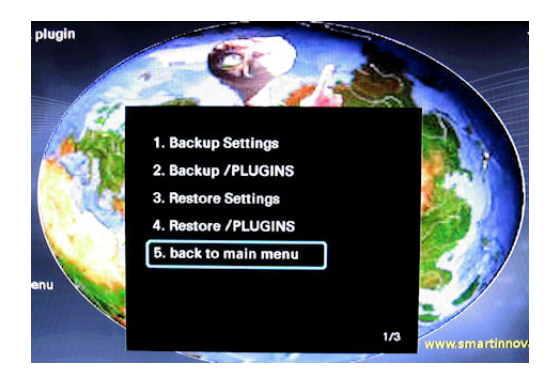

Maar je kunt ook steeds terug gaan naar het hoofdmenu van de DBF4all plug-in, door op de groene knop van de AB te drukken.

Deze plug-in wordt u aangeboden door het DBF4all Team. Met speciale dank aan ons DEV ontwikkeling Team.

Veel plezier met deze plug-in.

© Pearlpeter 2010